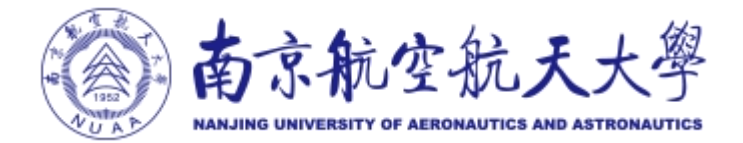

# 新版电子邮箱用户使用手册

## 目录

| -, | 绑定QQ、微信    |    |
|----|------------|----|
|    | (一)新邮箱绑定微信 | 3  |
|    | (二)新邮箱绑定QQ | 5  |
| 二、 | 新邮箱密码找回    | 6  |
| 三、 | 自助查询功能     | 9  |
|    | (一)登录查询    | 9  |
|    | (二)发信查询    | 9  |
|    | (三)收信查询    | 9  |
|    | (四)删信查询    | 9  |
|    | (五)举报查询    | 9  |
|    | (六)其他邮箱查询  | 9  |
| 四、 | 邮件签名功能     | 10 |
| 五、 | 收信规则设置     | 10 |
| 六、 | 邮件撤回功能     | 11 |

## 一、绑定 QQ、微信

(一) 新邮箱绑定微信

(1) 打开设置界面。

点击邮箱左上角"微信绑定",点击"绑定微信",跳 转到二维码页面,进行绑定。

| A tobates                                    | 上 发 南京航空航天大学 <nu<u>aa@inuaa.edu.cn&gt; ™</nu<u>                               | 目助查询 联系察服 報助中( | 心 退出 |
|----------------------------------------------|-------------------------------------------------------------------------------|----------------|------|
| A storator                                   | 大子 邮箱首页 设置 - 换树 1 微幅两定                                                        | Q.邮件全文搜索       | ×    |
| 📝 写信                                         | 邮箱设置                                                                          |                | ^    |
| <ul> <li>收信</li> <li>通讯录</li> </ul>          | <sup>朱规</sup> 他户 换获 收敛规则 反边级 文件实印序签 阿他前籍 <mark>建绘制定</mark> 提醒服务 赛户编设器 企业纷纷 给纸 |                |      |
| 收件箱(1)                                       | 微信设置                                                                          |                |      |
| 星标邮件 ★<br>通知公告 ◀<br>重務箱<br>已没送<br>已無除<br>垃圾箱 | /                                                                             |                |      |
| 其他邮稿                                         | 12番:                                                                          |                |      |
| 待切   日历<br>在能文档 <sup>NEW</sup><br>记事本        | 且形成,同页版建参案使用政策运动;氧户调整类型使用"氧户储载考虑或"                                            |                |      |
| (E)(2)列獻<br>文件中特站                            | 值任计算机: 零先应用效值安全型录                                                             |                |      |
|                                              | 受痛任的计算机整要邮箱无需使用微值验证整要                                                         |                |      |

(2) 进行微信绑定。

在微信绑定界面,通过手机微信扫一扫绑定微信。

|                                                                | <mark>微容数空数天大学~nnual</mark> @nuaa.edu.cr> Y<br>后端展灯   空園 - 過長  使用振行注 | 自助置词 联系奋极 畸动中心 退出<br>Q,邮件全文搜索 * |
|----------------------------------------------------------------|----------------------------------------------------------------------|---------------------------------|
| <ul> <li>✓ 写信</li> <li>④ 收信</li> <li>通讯录</li> </ul>            | ◆ 並回〕   卵主倒信                                                         |                                 |
| 教件稿(1)<br>星玩邮件 ★<br>通知公告 ●<br>豆玩箱<br>已送送<br>し気線<br>垃圾箱         |                                                                      |                                 |
| 其他却相<br>待办   日历<br>在统文档 <sup>NEW</sup><br>记事本<br>企业网盘<br>文件中转站 |                                                                      |                                 |

(3) 微信进入邮箱。

打开微信,找到"腾讯企业邮箱"点击关注,在界面的下端点击"进入邮箱",打开邮箱界面,查看邮箱收发情况。

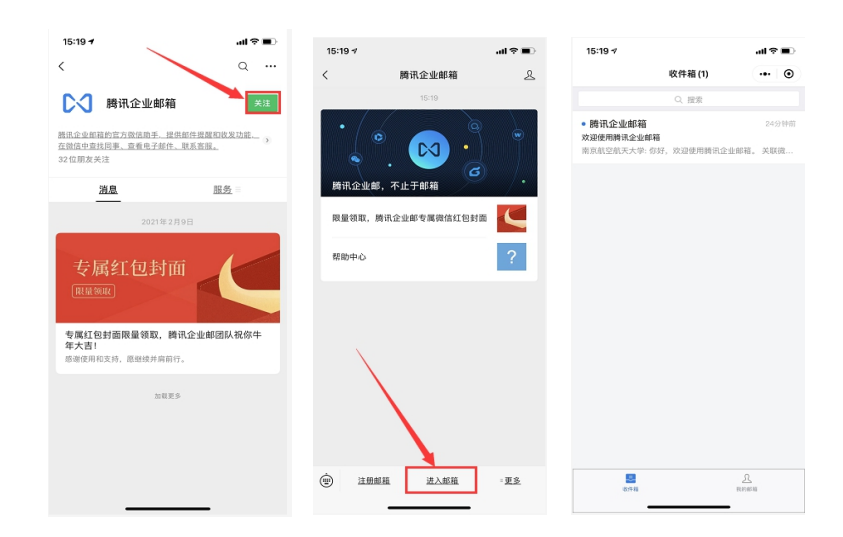

(4) 解除微信绑定。

在邮箱"提醒服务"的"微信提醒"界面,点击"解除 微信绑定",用微信扫描弹出的二维码,即可解除邮箱与微 信的绑定关系。

| 南京航空航天大学-rnual@nuala_edu_cn> v<br>新闻首风   设置 - 38년   COLSI#單   回信师范                                                               | Q |
|----------------------------------------------------------------------------------------------------|---|
| 峰稍设置<br>常规 帐户 换肤 收给规则 反边级 文件夹和标签 其他邮箱 微微物定 提醒服务 客户端设置 企业燃信 偿纸                                                                    |   |
| 微信设置<br>概定规定。<br><del>新定点,或可加加加利益</del> 录、可在阶层的发邮件、查找同等以及输收转号异有限器。 <b>了解更多</b>                                                   |   |
| 空金登坡     必量:     員先編定政信       回用后:     見冗账登录录使用助信归码:     客户编数录录使用 客户编号用单码。       值任计算机:     業先局用物信報金全量表<br>更信任的计算机量素邮编系录使用助信旨证量素 |   |
|                                                                                                    |   |

## (二)新邮箱绑定 QQ

(1) 打开设置界面。

通过"设置"-"提醒服务"-"QQ 绑定"依次进入,打开 QQ 绑定界面。

| 南京航空航天大學                                                                                | 南京航空航天大学 <nuaa@nuaaedu.cn>▼<br/>邮箱首页   设置 - 换肤   微恒绑定</nuaa@nuaaedu.cn> |
|-----------------------------------------------------------------------------------------|-------------------------------------------------------------------------|
| <ul> <li>✓ 写信</li> <li>● 收信     <li>通讯录</li> </li></ul>                                 | 企业邮箱可以与您的QQ绑定起来,在QQ上收到未值揭醒,一键登录。 <u>了解详情</u><br>请整录QQ帐号,登录成功后可绑定本邮箱。    |
| 收件箱(1)<br>星标邮件★<br>通知公告 ■<br>草稿箱<br>已发送<br>已删除<br>垃圾箱                                   | 快速登录                                                                    |
| 其他邮箱                                                                                    | 下次自动登录                                                                  |
| <ul> <li>待办   日历</li> <li>在线文档 NEW</li> <li>记事本</li> <li>企业网盘</li> <li>文件中转站</li> </ul> | 登录                                                                      |
|                                                                                         |                                                                         |

(2) 进行QQ绑定。

在 QQ 绑定界面,通过手机 QQ 扫码绑定,或者通过输入 QQ 帐号 密码登录绑定。

| () 南京航空航天大學                                                           | 臨京航空航天大学 <nuaa@nuaa.edu.cn> Ψ<br/>創始電灯 【空雪】44度   例注制项</nuaa@nuaa.edu.cn> | 自動資源 联系書版 戦助中心 退 |
|-----------------------------------------------------------------------|--------------------------------------------------------------------------|------------------|
| <ul> <li>✓ 写信</li> <li>◎ 收信</li> <li>■ 通讯录</li> </ul>                 | 蘇精設置<br>常规 桃户 换肤 收益规则 反拉极 文件夹印标签 其他参籍 微结病定 提醒服务 客户端设置企业缴结 硫纸             |                  |
| 收件箱(1)<br>重标邮件 ★<br>通知公告 ◀<br>章時增<br>已发送<br>已题除<br>垃圾箱                | 企业终端结理器<br>下载企业感情,可随时操作影响 : 轻松使用企业不能的问题工具<br>改编编程程                       |                  |
| <u>其他都構</u><br>侍か   日历<br>石城文稿 <sup>MNN</sup><br>记事本<br>企业因曲<br>文件中韓站 |                                                                          |                  |

在绑定的同时,请注意相关设置:

(1)勾选"点 QQ 面板的小信封进入企业邮箱",则默认进新邮箱,否则仍会进入 QQ 邮箱。

(2)还可以选择"从QQ、QQ邮箱进入新邮箱需要输入密码"。

| QQ提醒        |                                                                         |
|-------------|-------------------------------------------------------------------------|
| QQ号码 :      | 9581 [解除绑定]                                                             |
| 选项:         | <ul> <li>✓ 点击QQ面板的小信封直接进入企业邮箱</li> <li>✓ 从QQ、QQ邮箱进入企业邮箱需输入密码</li> </ul> |
| 保存更改 取消     |                                                                         |
| 4714 00 114 |                                                                         |

(3) 解除 QQ 绑定。

在邮箱"提醒服务"的"QQ 提醒"界面,点击"解除绑定"即可解除邮箱与QQ的绑定关系。

| QQ提醒 |               |                                                                         |
|------|---------------|-------------------------------------------------------------------------|
|      | QQ <b>号码:</b> | 解除绑定                                                                    |
|      | 选项:           | <ul> <li>□ 点击QQ面板的小信封直接进入企业邮箱</li> <li>✓ 从QQ、QQ邮箱进入企业邮箱需输入密码</li> </ul> |

#### 二、新邮箱密码找回

第一步: 绑定手机号码

用户登录新邮箱后,通过"设置"-"帐户"-"手机号码", 填写自己的手机号码。

| (1) 南京航传航天大學                                                 | www.come.come.come.come.come.come.come.come                                         | 自助查询 联系客报 |
|--------------------------------------------------------------|-------------------------------------------------------------------------------------|-----------|
|                                                              | 新福富久 (設置) 接続 ( 微漠 構定                                                                | Q,邮件全文搜索  |
| <ul> <li>☑ 写信</li> <li>● 收信     <li>通讯录     </li> </li></ul> | 邮箱设置<br>常现 推户 接鼓 收试规则 反边级 文件夹和师签 其他邮箱 微信期定 逻程服务 客户续设置 企业微信 信纸                       |           |
| 收件箱(1)<br>星标邮件★<br>通知公告 ●<br>單稿箱<br>已发送<br>已删除<br>垃圾桶        | 他户信息         新戶時:: 展年的空気汚大字           1025-100所指部件,2014人構造示型的部種総称。)           對助生日: |           |
| 其他邮箱                                                         | 手机导码: 12 1 1 1 1                                                                    |           |
| 待办   日历<br>在线文档 <sup>NEW</sup><br>记事本                        | RANK ·                                                                              |           |
| 定並內國<br>文件中時站                                                | 我就去像:                                                                               |           |

第二步:使用"忘记密码"功能 在邮箱登录页面点击"忘记密码"。

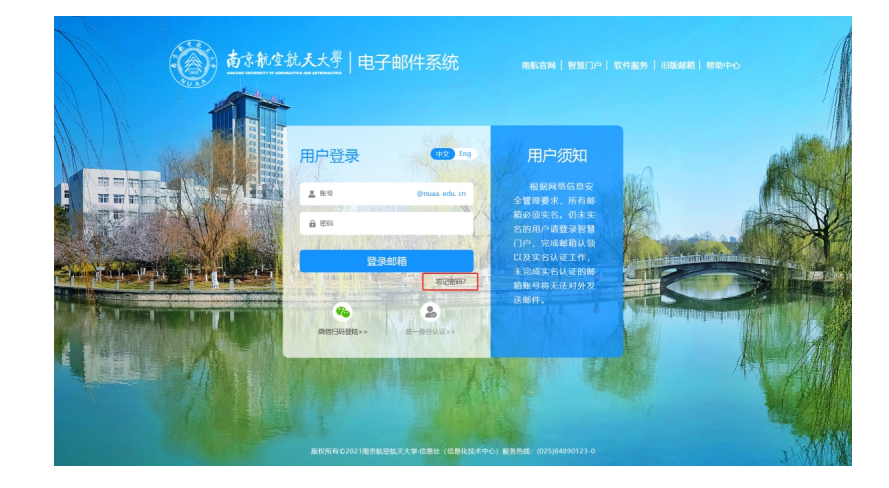

第三步:输入完整邮箱帐号,点击下一步。

| 我是成员 | ○ 我是管理员              |           |  |  |
|------|----------------------|-----------|--|--|
| 邮箱帐号 | nuaa@nuaa.edu.cn     |           |  |  |
|      | 成员请输入成员帐号,如 user@exa | ample.com |  |  |
| 验证码  | pqgk                 | Futur     |  |  |

第四步:发送验证码到绑定手机。 验证成功后,系统会自动将验证码发送至绑定手机。

| ℃ 購讯企业的 | 16                                                      |
|---------|---------------------------------------------------------|
|         | 验证方式                                                    |
|         | 邮箱帐号 nuaa@nuaa.edu.cn<br>重置方式 ● 将验证码拨送到密保手机:185****3613 |
|         | T# RDA                                                  |
|         |                                                         |

第五步:设置新密码。

根据提示设置新密码,输入手机六位数字验证码,进行验证, 点击"确定",系统提示"重置密码成功"。

| ▶ 3 腾讯企业邮 | 5       |                        |                      |  |
|-----------|---------|------------------------|----------------------|--|
|           | 设置密码    | 5                      |                      |  |
|           | 验证码已发送到 | 则你的密保手机,请输入验证码重置你的密码。  |                      |  |
|           | 邮箱帐号    | nuaa@nuaa.edu.cn       |                      |  |
|           | 密码      |                        |                      |  |
|           | 确认密码    |                        | 4897 (39) L J LL P-9 |  |
|           | 验证码     | 请输入185****3613收到的手机脸证码 |                      |  |
|           | 确定取消    | Ĭ                      |                      |  |

#### 三、自助查询功能

可通过 web 邮箱首页一右上角自助查询功能,查询用户登录、发信、收信、删信、举报、其他邮箱管理等记录。

|                                                                                          | 南京航空航天大学 <nua<br>邮箱首页   设置 - 换肤  </nua<br> | 自助童询   联系音級   帮助中心   退出<br>Q, 邮件全文提表 * |               |       |             |  |
|------------------------------------------------------------------------------------------|--------------------------------------------|----------------------------------------|---------------|-------|-------------|--|
| 📝 写信                                                                                     | 白助查询                                       |                                        |               |       |             |  |
| ◎ 收信                                                                                     | 登录查询 发                                     | 信查询 收信查询 副信查                           | 向 举报查询 其他邮箱查询 |       |             |  |
| ■ 2回10年       吹件積(1)       屋伝路件 ★       遠知公告 ●       草場積       已受送       ご問除       竹口(清) | 最近180天登录记录                                 |                                        | 登录有疑问?        |       |             |  |
|                                                                                          | 时间                                         | IP地址                                   | 参考地点          | 登录方式  |             |  |
|                                                                                          | 今天                                         |                                        |               |       |             |  |
|                                                                                          | 下午05:01                                    | 157.0.*.*                              | 江苏省 南京市       | 网页登录  |             |  |
|                                                                                          | 下年04:49                                    | 223.104.*.*                            | 江苏省           | 网页登录  |             |  |
| 其他邮箱                                                                                     | 下午03:51                                    | 36.153.*.*                             | 江苏省           | 网页登录  |             |  |
| 待办   日历<br>在线文档 <sup>NEW</sup><br>记事本<br>企业网盘<br>文件中转站                                   | 下年03:19                                    | 58.216.*.*                             | 江苏省 常州市       | 小程序登录 |             |  |
|                                                                                          | 下午02:57                                    | 157.0.*.*                              | 江苏省 南京市       | 网页登录  |             |  |
|                                                                                          |                                            |                                        |               |       | 首页 «上一页下一页» |  |
|                                                                                          |                                            |                                        |               |       |             |  |

#### (一) 登录查询

登录查询中可以查询用户登录记录,包括登录方式。通过查看 登录记录,可以查询自己的邮箱是否有登录异常的情况,可以预防 自己的邮箱帐号被盗,造成不必要的损失。

#### (二)发信查询

发信查询可以查询用户发信记录,包括查看发信的时间,收件人,邮件主题,投递状态并且可以对有需要的邮件进行撤回操作。

(三) 收信查询

收信查询可以查询到发送给自己的所有邮件,包括被服务器拦截的邮件,并可以进行相应的取回操作。

#### (四) 删信查询

删信查询可查询被用户彻底删除的 30 天内邮件,包括删除邮 件的方式。

(五) 举报查询

举报查询可查询用户 30 天内举报垃圾邮件的记录。

(六) 其他邮箱查询

"其他邮箱查询"可查询用在新邮箱中管理其他邮箱收取邮件

的记录,可以选择单个帐号的收取记录查看,也可以选择所有帐号 的收取记录进行查看。

## 四、邮件签名功能

点击左上角设置一常规一添加个性签名,可以设置自己的邮件 签名。

| 前京航空航天大學                               | 南京航空號天士堂·rhuaa@nuaa edu ch> ▼<br>邮箱直式 设置 操获   QQ邮箱   微信绑定 |  |
|----------------------------------------|-----------------------------------------------------------|--|
| <ul> <li>✓ 写信</li> <li>● 收信</li> </ul> | ○ MARGENUN/<br>(什么是标准、会活模式?)                              |  |
| 收件箱(2)<br>星标邮件 ★<br>通知公告 ◀             | 移动删除在读邮件后: • (调读下一封邮件(推荐)<br>〇 回到当前邮件列表                   |  |
| 草稿箱<br>已发送                             | 个性签名                                                      |  |
| 已設定                                    | 使用个性签名: 不使用签名 💙 <u>添加个性签名</u>                             |  |
| 其他邮箱                                   | 回复特发时                                                     |  |
| 在线文档 NBW<br>记事本<br>企业网盘<br>文件中转站       | 回复时: ● 包含原文(推导)<br>○ 不包含原文                                |  |
|                                        | 回复/转发时主题: ○使用中文(回复/转发/自动回复:)                              |  |

## 五、收信规则设置

点击左上角设置一收信规则,可以创建自己需要的邮件规则, 实现邮件分类。

| () 南京航空航天大學                                                    | 南京航空地王士军 muaa@nuaaedu.cn> ▼<br>邮稿音页 设置 <mark>起</mark> 获 [0089年] 微恒规定 | Q,邮件全文援 |  |  |  |  |  |
|----------------------------------------------------------------|----------------------------------------------------------------------|---------|--|--|--|--|--|
| <ul> <li>✓ 写信</li> <li>● 收信</li> <li>■ 通讯录</li> </ul>          | 邮箱设置<br>常规帐户换获 <mark>收值规则</mark> 反垃圾文件夹和标签其他邮箱微信绑定提配服务客户端设置企业微信信纸    |         |  |  |  |  |  |
| 收件箱(2)<br>星际邮件 ★<br>通知公告 ◀<br>首時箱                              | <b>我的收益规则</b><br>依信规则接从上到下依次执行,可指触得整顺序。                              |         |  |  |  |  |  |
| 已发送<br>已删除<br>垃圾箱                                              | 收信规则                                                                 |         |  |  |  |  |  |
| 具他邮箱<br>待办   日历<br>在线文档 <sup>MEW</sup><br>记事本<br>企业网盘<br>文件中转站 | 部件过度,系统投稿您设置的过速条件目动进行邮件分类或处理。了解更多                                    |         |  |  |  |  |  |

### 六、**邮件撤回功能**

1、对于已发送的邮件,在已发送文件夹,打开需要撤回的邮件,点击"撤回"(支持24小时内发送的邮件撤回):

| 《返回         再次编辑         撤回         回复全部                                                                                         | 转发删除             | 彻底删除 标记为 | ✔ 移动到 ✔ |
|----------------------------------------------------------------------------------------------------|------------------|----------|---------|
| ff ☆ 🗗                                                                                                    |                  |          |         |
| <b>发件人:</b> Nuaa <nuaa@nuaa.edu.cn><br/>时 间:2021年3月25日(星期四)下午2:30<br/>收件人:nh<nh@nuaa.edu.cn></nh@nuaa.edu.cn></nuaa@nuaa.edu.cn> |                  |          |         |
| 发送状态:投递成功[杳看详情]                                                                                                    |                  |          |         |
| vvv                                                                                                    |                  |          |         |
| 《返回】  再次编辑 撤回 回复全部                                                                                                    | <b>  转发   删除</b> | 彻底删除 标记为 | ✔ 移动到 ✔ |

撤回邮件一般需要几秒到几分钟的时间,可以在上面的窗口中 等待撤回的结果,也可以关闭窗口,之后查看系统邮件发来的撤回 结果通知。

2、如果撤回成功,对于被撤回者而言,看到的邮件将变为某 某主题的邮件已被撤回的提示,原先的内容和附件将被清除。

其它说明:

仅支持撤回24小时内发往腾讯的邮箱;仅支持撤回保存在服务 器上的邮件,无法撤回保存至本地客户端的邮件。